## Customer care User - guide

# ardhisasa Shamba Lako, Hati Safi!

#### User Registration- ardhisasa.lands.go.ke

The user visits ardhisasa.lands.go.ke upon which he/she will be directed to Ardhisasa platform.

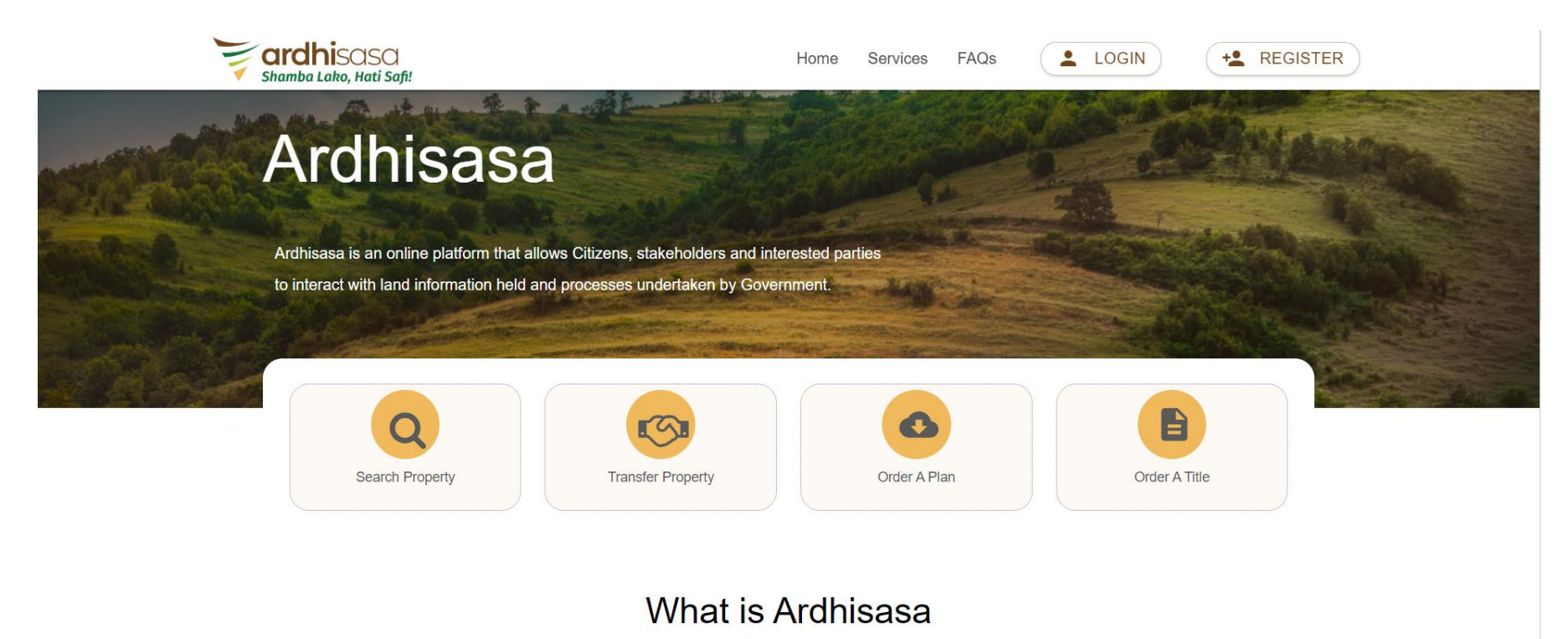

#### Ardhisasa is an online platform that allows Citizens, other stakeholders and interested parties to interact with land information held and processes undertaken by Government. It has been developed jointly by the Ministry of Land and Physical Planning (MoLPP) and the National Land Commission (NLC) and key partners in Government. It allows the lodgment of applications for various services offered by the Ministry and the Commission. The applications are handled through the platform and responses presented through it

#### User Registration

The user clicks on the "Register" button. The user can either register as an individual or as a company.

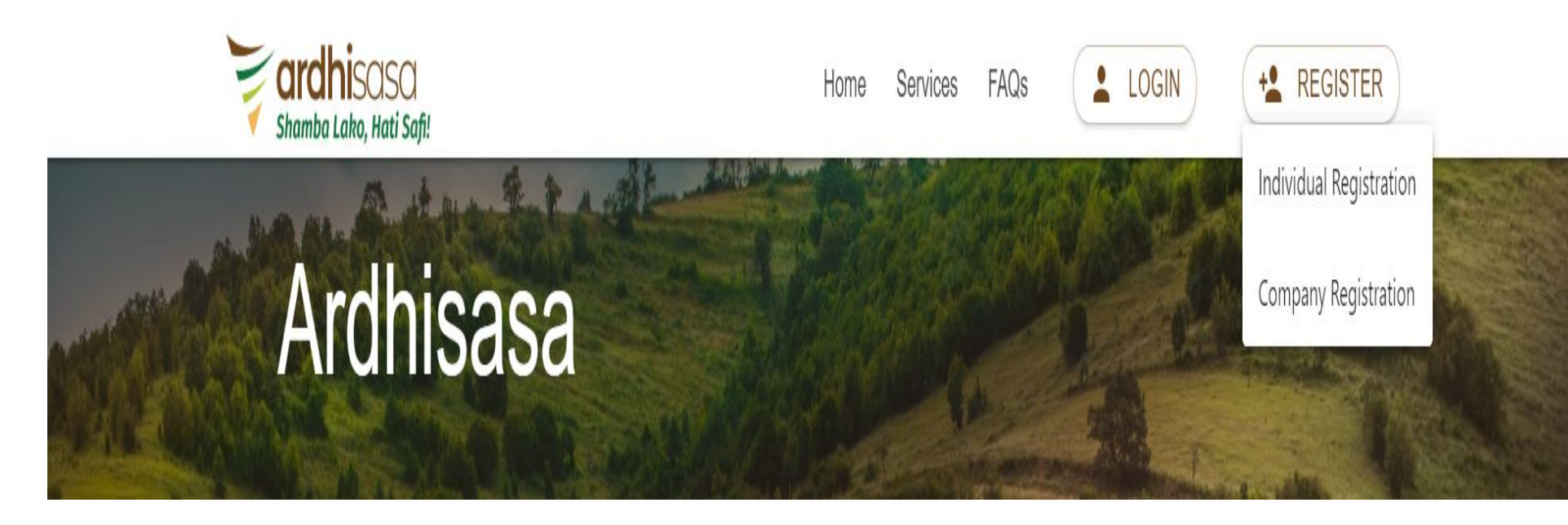

#### User Registration-Identification

The user keys in the national identification number and then clicks on the verify button to proceed.

|                       | ard                           | hisasa<br>Lako, Hati Safi! |               |
|-----------------------|-------------------------------|----------------------------|---------------|
| 1 ID verifica         | Phone number verifica         | 3 Email verifica           | Set your Pass |
| Identification Type * |                               |                            |               |
| NATIONAL ID           |                               |                            | -             |
| ID Number *           |                               |                            |               |
| 29343 <b>+55</b>      |                               |                            |               |
| Already have an accou | int? Log in here Back to Home |                            |               |
|                       |                               |                            |               |

#### User registration- Id verification

The user keys in the required information and then clicks on the verify button.

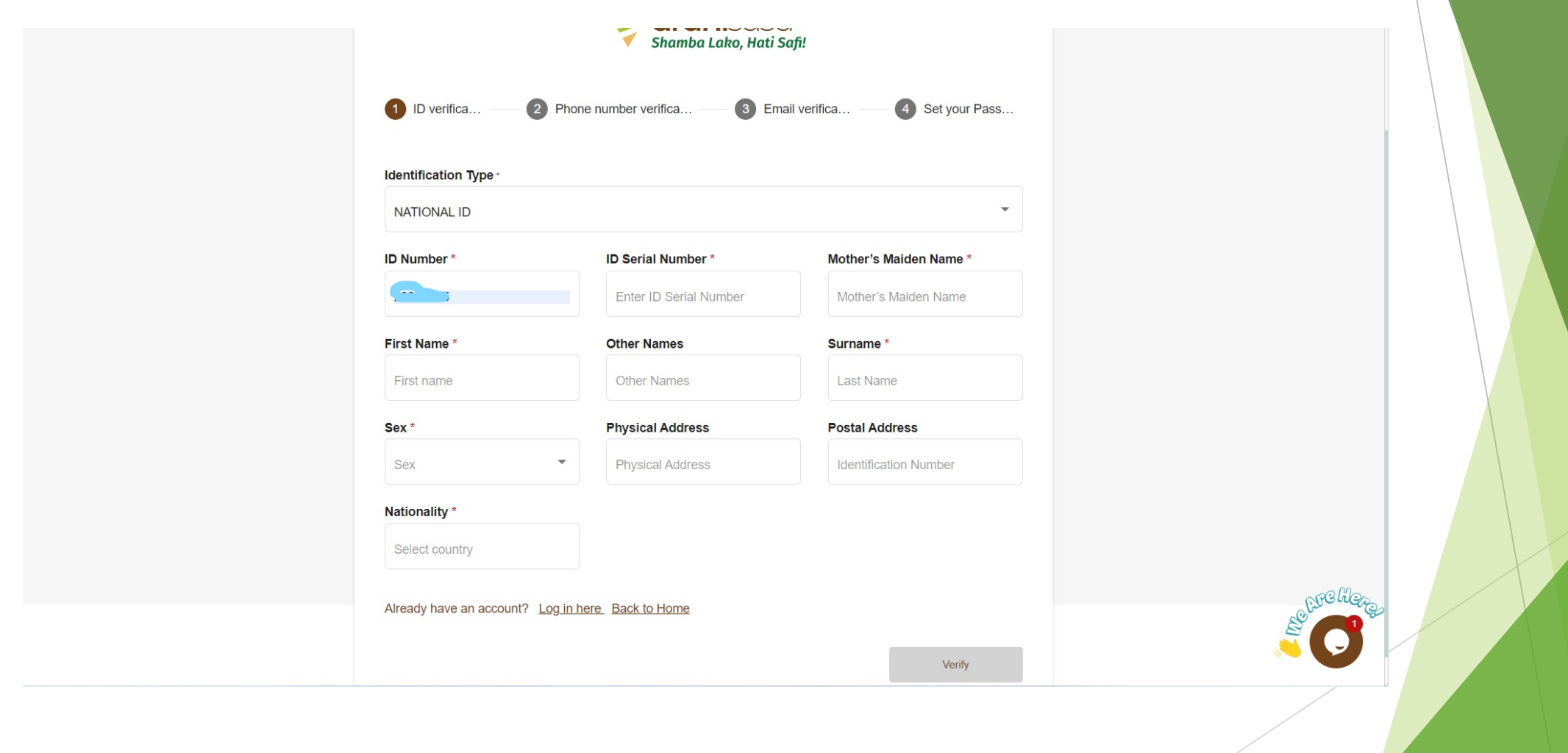

#### User registration - Phone number verification The user keys in the country, phone number, and OTP sent to their phone, then

The user keys in the country, phone number, and OTP sent to their phone, then clicks on the "verify" button to proceed.

| ndividual Registra | ition                                                  |
|--------------------|--------------------------------------------------------|
|                    | Shamba Lako, Hati Safi!                                |
| D verifica —       | Phone number verifica 3 Email verifica 4 Set your Pass |
| S                  | Phone Number e.g. 0700123123                           |
|                    |                                                        |
| OTP Code *         |                                                        |
| Enter OTP code sen | t to your phone Get OTP                                |
|                    |                                                        |
|                    | Back Verify                                            |
|                    |                                                        |

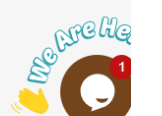

#### User registration - Email verification

The user keys in the email address and the OTP sent to their phone.

|                   | Shamba L                | ISASA<br>.ako, Hati Safi! |                   |
|-------------------|-------------------------|---------------------------|-------------------|
| D verifica        | 2 Phone number verifica | Bemail verifica           | - 4 Set your Pass |
| Email *           |                         |                           |                   |
| johndoe@gmail.com |                         |                           |                   |
| OTP Code *        |                         |                           |                   |
| 647647            |                         |                           | Get OTP           |
|                   |                         |                           |                   |

#### User registration - Password

The user keys in a strong password and the account is registered.

| Set your Pass |
|---------------|
| ø             |
| Ø             |
| 8             |
| Ø             |
|               |
|               |
|               |
|               |
|               |
|               |
|               |
|               |
|               |
| 2             |
| ø             |
| Ø             |
|               |

#### User login

After successful registration, the user logs in using their ardhisasa ID/ID number, password, and OTP sent to their phone. Ardhisasa Id is sent to the user's email address and to their phone.

| Login                                | <b>ardhi</b> sasa<br>Shamba Lako, Hati S | )<br>afi!             |
|--------------------------------------|------------------------------------------|-----------------------|
| Identification Number or Ardhisasa I | D                                        |                       |
| <b>5</b> 5                           |                                          |                       |
| Password                             |                                          |                       |
|                                      |                                          | Ø                     |
| OTP Code                             |                                          |                       |
| 120415                               |                                          | 0:58 :40 Resend       |
|                                      | Login                                    |                       |
| Don't have an account. Register here | Back to home                             | Forgot your password? |

#### Account upgrade to professional account

Professionals are required to apply for an account upgrade to enable them to initiate transactions on Ardhisasa. These professionals include:

- Advocates
- Licensed Surveyors
- Approved county surveyors
- Licensed Valuers
- Registered county Physical Planners
- Registered Physical Planners

#### Application for Account upgrade

The professional logs in as a private user and on the dashboard clicks on the "Account" button.

|                         | 11:35:09 AM<br>September 19, 2022  | SI                  | HAMBA LAKO, HATI SAFI | I              | Private account       |
|-------------------------|------------------------------------|---------------------|-----------------------|----------------|-----------------------|
| shamba Lako, Hati Safi! | Home / Dashboard / Settings        |                     |                       |                |                       |
|                         | Your Account Setting               | js                  |                       |                |                       |
| Services                | Account Details Upd                | ate Settings Upgrad | de Account Activit    | У              |                       |
| My Properties           | You completed setting up your acco | bunt.               |                       |                |                       |
| My Wallet               | Profile Information                | Security            | Questions             | Add Signature  | Upload Your ID Copies |
| My Appointments         | Profile information                |                     |                       |                |                       |
| My Tickets              |                                    | First Name          | Castac                | ІД Туре        | National ID           |
| Notifications           |                                    | Middle Name         | MOIOR                 | ID Number      |                       |
| Account                 | Emiran                             | Last Name           | Visiter               | Ardhisasa ID   | PB0A14K000            |
|                         |                                    | Phone Number        |                       | Email Address  |                       |
|                         | Change photo                       | Physical Address    | NAIROBI               | Postal Address | 16-30307              |
|                         |                                    |                     |                       |                | A005422540P           |

#### Application for Account upgrade

The professional is directed to account settings and clicks on the account upgrade. They will then click on the add profession button.

|                         | 11:39:09 AM<br>September 19, 2022 | SHAMBA LAKO, HAT                        | TI SAFI      |                 | 📫 🚷 Private | e account |
|-------------------------|-----------------------------------|-----------------------------------------|--------------|-----------------|-------------|-----------|
| Shamba Lako, Hati Safi! | Home / Dashboard                  | / Settings                              |              |                 |             |           |
|                         | Your Account                      | t Settings                              |              |                 |             |           |
| Services                | Account Details                   | Update Settings Upgrade Account Account | Int Activity |                 |             |           |
| My Properties           | Upgrade Account                   |                                         |              |                 | Add Pro     | fession   |
| My Wallet               |                                   |                                         |              |                 | _           | _         |
| ① My Appointments       |                                   |                                         |              | <b>Q</b> Search |             |           |
| My Tickets              | No.                               | Profession                              | Date Added   | Status          | Actions     |           |
| Notifications           | 1                                 | REGISTERED COUNTY PHYSICAL PLANNER      | May 30, 2022 | PENDING         | View        |           |

## Application for Account upgrade- professional details and document upload

The professional keys in their details and uploads the required documents then clicks on the save button.

|                         | 11:44:20 AM<br>September <u>19, 2022</u> | SHAMBA LAKO, HATI SAFI                                        |                 | 🗯 🕵 Private account |
|-------------------------|------------------------------------------|---------------------------------------------------------------|-----------------|---------------------|
| Shamba Lako, Hati Safi! | Home / Dashboard / Set                   | Upgrade Account<br>Profession *                               |                 |                     |
|                         | Your Account Se                          | ADVOCATE                                                      |                 |                     |
| Services                | Account Details                          | Admission Number *                                            |                 |                     |
| My Properties           | Upgrade Account                          | P.105/                                                        |                 | Add Profession      |
| Hy Wallet               |                                          |                                                               |                 |                     |
| () My Appointments      |                                          | Current Practicing Certificate *                              | <b>Q</b> Search |                     |
| My Tickets              | No. Pro                                  | Certificate of Admission *                                    | Status          | Actions             |
| Notifications           | 1 RF                                     | Upload                                                        | PENDING         | View                |
| e Account               | 2 AD                                     | Supporting Documents * (ID or any other supporting documents) |                 | View                |
|                         | 3 LIC                                    |                                                               |                 | View                |
|                         | 4 RE                                     | Cancel Save                                                   |                 | View Pre Here-      |

### Application for Account upgrade - application is placed

The application is successfully placed

|                                      | 11:55:45 AM<br>September 19, 2022 |               | SHAMBA LAKO,            | HATI SAFI        |                 | 🏥 🚳 P   | Private account |
|--------------------------------------|-----------------------------------|---------------|-------------------------|------------------|-----------------|---------|-----------------|
| ardhisasa<br>Shamba Lako, Hati Safi! | Home / Dashboard                  | / Settings    |                         |                  |                 |         |                 |
|                                      | Your Accour                       | t Settings    |                         |                  |                 |         |                 |
| Services                             | Account Details                   | Update S      | ettings Upgrade Account | Account Activity |                 |         |                 |
| My Properties                        | Upgrade Account                   |               |                         |                  |                 | A       | dd Profession   |
| My Wallet                            |                                   |               | $\checkmark$            |                  |                 |         |                 |
| My Appointments                      |                                   |               | Successfully placed     |                  | <b>Q</b> Search |         |                 |
| My Tickets                           | No.                               | Profession    | Close                   | ded              | Status          | Actions |                 |
| Notifications                        | 1                                 | REGISTERED CO | DUNTY PHYSICAL PLANNER  | May 30, 2022     | APPROVED        | View    |                 |
| e Account                            | 2                                 | ADVOCATE      |                         | Mar 4, 2022      | DEACTIVATED     | View    |                 |
|                                      | 3                                 | LICENSED SURV | ÆYOR                    | Feb 7, 2022      | APPROVED        | View    |                 |
|                                      | 4                                 | REGISTERED PH | HYSICAL PLANNER         | Jan 24, 2022     | APPROVED        | View    | Are He,         |
|                                      | 5                                 | ADVOCATE      |                         | Sep 19, 2022     | PENDING         | View    |                 |

#### Approval of the application

Once the application is approved, the applicant is able to view the status of the application

|                         | 11:58:01 AM SHAMBA LAKO, HATI SAFI   September 19, 2022          | Private account    |
|-------------------------|------------------------------------------------------------------|--------------------|
| Shamba Lako, Hati Safi! | Home / Dashboard / Settings                                      |                    |
|                         | Your Account Settings                                            |                    |
| Services                | Account Details Update Settings Upgrade Account Account Activity |                    |
| Hy Properties           | Upgrade Account                                                  | Add Profession     |
| My Wallet               |                                                                  |                    |
| () My Appointments      |                                                                  | Q Search           |
| My Tickets              | No. Profession Date Add                                          | ied Status Actions |
| Notifications           |                                                                  |                    |
|                         | 1 ADVOCATE Sep 19, 20                                            | ZZ APPROVED VIEW   |

#### Switch accounts

The applicant will be able to switch from a private account to a professional account.

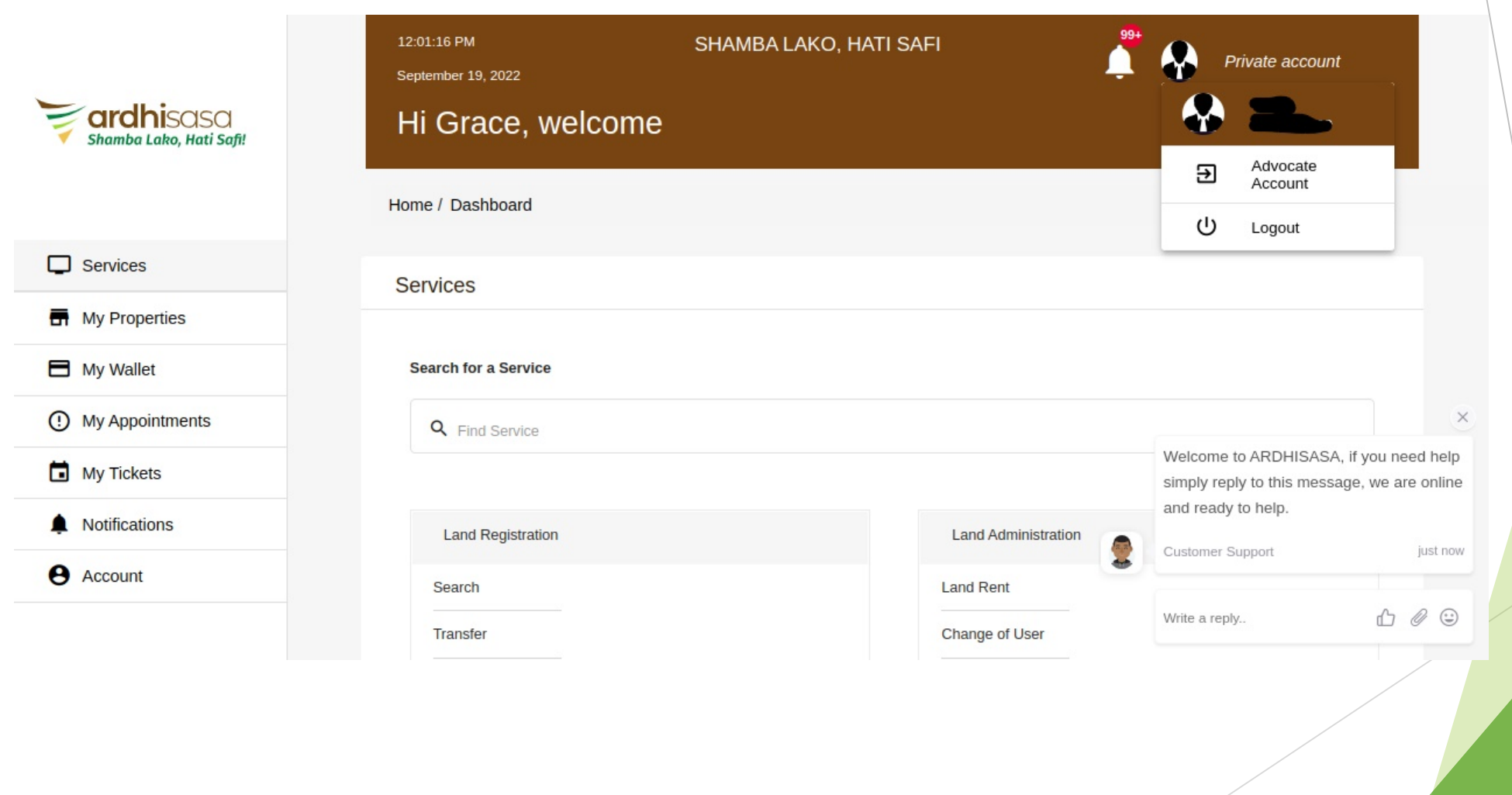

#### Professional account

Once the account has been switched, the professional is able to transact on the ardhisasa platform.

| Shamba Lako, Hati Safi! | 12:17:13 PM<br>September 19, 2022<br>Melcome<br>Home / Dashboard | SHAMBA LAKO, HATI S | SAFI                | Advocate  |          |
|-------------------------|------------------------------------------------------------------|---------------------|---------------------|-----------|----------|
|                         | Services                                                         |                     |                     |           |          |
| My Properties           |                                                                  |                     |                     |           |          |
| Hy Wallet               | Search for a Service                                             |                     |                     |           |          |
| () My Appointments      | Q Find Service                                                   |                     |                     |           |          |
| Hy Tickets              |                                                                  |                     |                     |           |          |
| Notifications           | Land Registration                                                |                     | Land Administration |           |          |
| Account                 | Search                                                           |                     | Land Rent           |           |          |
|                         | Transfer                                                         |                     | Change of User      |           |          |
|                         | Charge                                                           | View More           | Extension of User   | View More | Scheller |
|                         |                                                                  |                     |                     |           |          |